# 多诺教育小程序管理后台使用说明

| 多诀 | 皆教育小程序管理后台使用说明                        | 1  |
|----|---------------------------------------|----|
| -, | 测评管理                                  | 2  |
|    | 1.1 新增【测评题目】                          | 2  |
|    | 1.2【新增测评题目页面】                         | 2  |
|    | 1.3【新增综合测评】                           | 3  |
|    | 1.4【测评结果】查看(已在小程序进行过测评的会员,会显示在测评结果里面) | 4  |
| 二、 | 订单管理                                  | 5  |
| Ξ, | 会员管理                                  | 6  |
|    | 3.1【会员列表】                             | 6  |
|    | 3.2【会员详情】                             | 6  |
|    | 3.3【会员详情】-【订单明细】                      | 6  |
|    | 3.4【会员详情】-积分明细                        | 7  |
|    | 3.5【会员详情】-我的课程                        | 7  |
|    | 3.6【会员详情】-错题剖析                        | 8  |
|    | 3.7【会员详情】-历史测评                        | 8  |
| 四、 | 课程管理                                  | 9  |
|    | 4.1【素材管理】新增【视频管理】                     | 9  |
|    | 4.2【素材管理】新增【课程资料】                     | 9  |
|    | 4.3【课程管理】选择【标准课程】,点击【添加】按钮,进入【添加】页面   | 10 |
|    | 4.4【添加课程页面-标准课程添加】                    | 11 |
|    | 4.5【系列课程】新增                           | 13 |
| 五、 | 内容管理                                  | 14 |
|    | 5.1 管理后台选择【轮播管理】,添加小程序端首页轮播图展示        | 14 |
|    | 5.2 管理后台选择【资讯管理】,点击【添加】按钮,添加资讯数据      | 15 |
|    | 5.3【资讯推荐】,点击【资讯推荐】关联已添加的资讯数据          | 16 |
|    | 5.4 新增【课程推荐】                          | 17 |
|    | 5.5 新增/编辑【使用条款】                       | 18 |
|    | 5.6 新增【注册协议】                          | 18 |
|    | 5.7 新增【帮助中心】内容                        | 19 |
| 六、 | 题库管理                                  | 20 |
|    | 6.1 新增【题库】                            | 20 |
|    | 6.2【题库添加】页面                           | 20 |
| 七、 | 系统设置                                  | 21 |
|    | 7.1【角色管理】,新增角色                        | 21 |
|    | 7.2【管理员列表】新增管理员                       | 22 |
|    | 7.3【知识点管理】,新增知识点                      | 23 |
|    | 7.4【基本设置】                             | 25 |
|    | 7.5【系统日志】                             | 25 |
|    | 7.6【数据字典】                             | 25 |

# 一、测评管理

#### 1.1 新增【测评题目】

【测评管理】选择【测评题目】,点击【添加】按钮,跳转到【新增测评题目】页面

| IS MACOUNT | 100 | ********                  |           |            |                       |                          |      |
|------------|-----|---------------------------|-----------|------------|-----------------------|--------------------------|------|
| • S122     | 22  | 测评题目                      |           |            |                       |                          |      |
| II MEPIR   | *   |                           |           |            |                       |                          |      |
| 12A.867    |     | 输入搜索: 100                 | 思维7       | 5%: 10.250 | 2                     | AL = 3                   | 雁开 父 |
| 369448     |     | - <b>30</b>               | x mi z mi |            |                       |                          |      |
| 262202     |     | <ul> <li>已近年.0</li> </ul> |           |            |                       |                          |      |
| III PREM   | -   | 10 HB                     | 想雄方式      | 数平宽药       | 知识结                   |                          | 操作   |
| य राज्यता  |     |                           |           |            | The Longer March 1990 | mow water                |      |
| A 105000   | -   | 12345                     | 万法》       | 方法13       | 新行業功数、学校              | 数, 0,数,用1+<br>数, 0,数,用1+ | B D  |
| > 3000     |     |                           |           |            | R.                    | TO BEREAT OUT            |      |
|            |     |                           |           |            | Nin Carries           | 1000                     |      |

### 1.2【新增测评题目页面】

测评题目新增

| в | I  | ų | 9 | 77 | «/» | Hs | Hz | IΞ | = | x <sub>2</sub> | ×1 | •1 | Normal | : | Normal | : | <u>A</u> | W. | 宋体 |  |
|---|----|---|---|----|-----|----|----|----|---|----------------|----|----|--------|---|--------|---|----------|----|----|--|
| = | 10 | 5 |   |    |     |    |    |    |   |                |    |    |        |   |        |   |          |    |    |  |
|   |    |   |   |    |     |    |    |    |   |                |    |    |        |   |        |   |          |    |    |  |
|   |    |   |   |    |     |    |    |    |   |                |    |    |        |   |        |   |          |    |    |  |

|             |              |         |            |                                   |     | 状态     | Т  |        |   |             |            |   |
|-------------|--------------|---------|------------|-----------------------------------|-----|--------|----|--------|---|-------------|------------|---|
| 科学记载法×      | 实数的运算 ×      |         |            |                                   |     |        |    |        | - | 请选择         | ¥启用状?      | 态 |
|             |              |         |            |                                   | -   |        |    |        |   |             |            |   |
|             |              |         |            |                                   |     |        |    |        |   |             |            |   |
| 出项信息        |              |         |            |                                   |     |        |    |        |   |             |            |   |
| NTN A       |              |         |            |                                   |     |        |    |        |   |             |            |   |
| SISLA.      |              | ▶勾选     | 正确答        | 案                                 |     |        |    |        |   |             |            | ť |
| 11-540-6-36 |              |         |            |                                   |     |        |    |        |   |             |            |   |
| 正明香菜        | 35 .57       | 10 TO 1 | 11-11-11-1 | 100000                            | 102 |        |    |        |   |             |            |   |
| BIUS        | <b>77</b> 44 | Hs Hz   | i≘ ≡       | $\mathbf{x}_{i} \ \mathbf{x}_{i}$ | •1  | Normal | \$ | Normal | • | <u>A</u> 14 | Sans Serif | • |
|             | 77 «/»       | H1 H2   | 18 ≡       | x <sub>2</sub> x <sup>2</sup>     | •1  | Normal | •  | Normal | • | <u>A</u> 34 | Sans Serf  | • |

答题解析

| 析                |          |         |          |        |        |        |            |
|------------------|----------|---------|----------|--------|--------|--------|------------|
| BI⊻S<br>≞ ‰ ⊠    | 99 4⊅ Hi | H₂ i≣ ≔ | x₂ x³ +¶ | Normal | Normal | • A 36 | Sans Serif |
| insert text here | 答是       | 國解析录入   | 区域       |        |        |        |            |
| 点击提              | 交按钮, 1   | 提交 🔶    | <b>1</b> |        |        |        |            |

1.3【新增综合测评】

【测评管理】选择【综合测评】,点击【添加】跳转到【新增综合测评】页面

| II MART  |   |       |         |        |          |         |                     |               |
|----------|---|-------|---------|--------|----------|---------|---------------------|---------------|
| 40367    |   | 庙入按索  | 30110   |        | Ra: Dist |         | - 0.0               | 通道 開刊 マ       |
| Michae   |   | (+ 40 |         | ः सम   |          |         |                     |               |
| #67.80E1 |   | 0 Ex  | SEF. D  |        |          |         |                     |               |
| E AGES   |   |       | 8座      | 15 CUR | 那年次数     | 15.05   | station             | 1815          |
| 12 订价管理  |   |       | 综合的计算   | 20     |          | • 98    | 2019-08-27 10 48 92 | 15 0          |
| A 全切管理   | 1 |       |         |        |          | NON-THE |                     | (Anteresting) |
| A WRITER | - |       | 综合测计第二剂 | 20     | 2        | * 喧田    | 2019-06-27 16:29:45 | 18 0          |

|       | * 選評名称:  | 增输入拥挤名用     |                   |         |      |
|-------|----------|-------------|-------------------|---------|------|
|       | 图片:      | +<br>Upload |                   |         |      |
| 期律题目: | 17.5 · · |             |                   |         |      |
| 标题    | 用维方式 数学  | 京乔          | 和研究               | 更新时间    | 操作   |
|       |          |             | 智夫故愿              |         |      |
|       |          |             | 点击跳转到             | 题目列表页 🔶 | 法加款目 |
|       |          | 18          | <del>文</del> 底刻 重 | 箫       |      |

注:测评题目添加成功后,可在小程序【学习计划】-【综合测 评】模块查看

1.4【测评结果】查看(已在小程序进行过测评的会员,会显示在测评结果里面)

| ▲ 林岡思維             |      | 10                 |            |                   |           |            |                     | 8.                       |
|--------------------|------|--------------------|------------|-------------------|-----------|------------|---------------------|--------------------------|
| 2 89259<br>4 89459 | - 12 | an / mrein<br>波评结果 | 7. 通行活用    |                   |           |            |                     | 点击查看按钮,<br>可跳转到测评详<br>備市 |
| 2 第次管理             | **   | 输入规定               | 1000       | - 1912            | 816 Tanan |            | -                   | THE R                    |
| 12:0257            |      | 100 S (100 M)      |            |                   |           |            |                     |                          |
| 36715W             |      | 16.12              | ngris      | 测汗各种              | 用0.9种     | 湖谷松泉<br>雪場 | 36549(01)           | 36.7                     |
| 1078-01            |      |                    | THEFT      | 41-4 (0/1777 - 44 |           |            |                     |                          |
| as revealed        | 10   |                    | Anan       | 192230219835      | 1.4.1     | 19         | 2019-06-2910637,40  |                          |
| भ राक्त्राल        | 1    | 3                  | 天然間        | 、総合例詳細工業          | 113       | 0          | 2019-08-29 21:06 56 | 0                        |
| A: 会谈答号.           |      |                    | Nephim 123 | 经合则许第一篇           | 0         | 0          | 2018-09-02 14:07:43 |                          |
| A INCOM            |      |                    |            |                   |           |            |                     |                          |

二、订单管理

2.1【订单列表】(已在小程序创建的订单,会显示在订单列表页面)

| ▲ 林岡思維                     |             | ஊ                      |             |      |            |         |              |          | 8     |
|----------------------------|-------------|------------------------|-------------|------|------------|---------|--------------|----------|-------|
| 2 antin<br>9 antin         | •           | □□ / 11世世神 / 1<br>订单列表 | 790 Pr. (8) |      |            |         | 点击查<br>订单详   | 看按钮<br>情 | 日,跳转到 |
| n naga<br>n vaga<br>n saga | •<br>*<br>* | 输入搜索: [5]<br>订单编号      | 1<br>10     | 日本代か | 已付款        | 订单状态    | (1)<br>20102 | n n<br>U | ania~ |
| A 959EFF                   |             | 47                     |             | 30   | hepbanit23 | 15115   | (31) R       | 340      |       |
| > \$9500                   | •:          | 42                     |             | np   | hepburn    | CHINE . | anti         | 01       | ٩     |

订单列表查看

| 基本信息                     |         |                    |    |            |   |
|--------------------------|---------|--------------------|----|------------|---|
| 订单编号: 47                 | 账号: 10  |                    | 昵称 | hepburn123 |   |
| 订单状态:3                   | 支付状态: 2 |                    | 订单 | 总额: ¥0.03  |   |
| 創建時间:2019-08-30 14:34:23 | 支付时间: 2 | 019-08-30 14:35:19 | 订单 | 备注:        |   |
| 商品信息                     |         |                    |    |            |   |
| 名称                       | 图片      | 类型                 | 数量 | 总价         | 操 |
| 新職系列课程8301430            | See 14  | 系列課程               | 1  | 0.03       | Q |

# 三、会员管理

### 3.1【会员列表】

| 0 2015TE         | 14  | 会员列表 |            |           |       |             |            |      |       |
|------------------|-----|------|------------|-----------|-------|-------------|------------|------|-------|
| 🗆 网络铁铁铁          | 280 |      |            |           |       |             |            |      |       |
| 11 内的管理          | -   | 输入现象 | 1019       |           | 注册日   | W: HUDDLE   | 0.01010122 | 0.0  | 離开して  |
| W 110/200        | 199 |      | × 101      |           |       |             |            | 点击查看 | 按钮,跳  |
| 8 \$8 <b>2</b> 0 |     | 0.00 | ultino     |           |       |             |            | 转到安负 |       |
| SHMA.            |     |      |            |           |       |             |            |      | 1 and |
| > smµa           |     |      | 8293       | .5.8      | 12.51 | 0414        | 4640       |      | INIE  |
|                  |     |      | heptium128 | <b>\$</b> | *     | 15811039515 |            |      | 0     |
|                  |     |      | 7590594    |           | я     | 13001030803 |            |      | ۰     |

### 3.2【会员详情】

| 会员详慎                        |                    |                           |
|-----------------------------|--------------------|---------------------------|
| -                           | 账号: 10             | 昭献: hepbum123             |
| +19 <b>3</b>                | 性期:女               | 手机号: 15811039515          |
|                             | 出生日期:¥             | 和珀                        |
| 学校:                         | 19E462 :           | 注册时间: 2019-08-19 10:18:42 |
| 最后登录时间: 2019-08-27 16:38:53 | 金凤状态: <b>(()</b> ) |                           |

3.3【会员详情】-【订单明细】

| 订种明细     | 积分 | 明细       | 我的原程     | 情题高度     | 近 历史测评                 |                        |        |
|----------|----|----------|----------|----------|------------------------|------------------------|--------|
| 南入搜索:    | 标题 |          | ijs      | etta: In | 告任:                    | 章調                     | 重置 製井マ |
| 订单编<br>号 | 商品 | 订单状<br>志 | 支付状<br>态 | 订单总<br>额 | 创建时间                   | 支付时间                   | 操作     |
| 47       |    | 已付款      | 已付款      | 0.03     | 2019-08-30<br>14:34:23 | 2019-08-30<br>14:35:19 |        |
| 42       |    | 已付款      | 已付款      | 0.01     | 2019-08-29<br>20:52:25 | 2019-08-29<br>20:52:37 | ۵      |
| 41       | -  | 已吸消      | 待付款      | 2        | 2019-08-29<br>20:34:30 |                        | 0      |

## 3.4【会员详情】-积分明细

| 订单明细                 | 积分明细 | 我的連程 错题剖析           | 历史测评        |
|----------------------|------|---------------------|-------------|
| 喻入搜索: 68             |      | #69來源: 清潔群          | ○ 査論 電量 展开へ |
|                      | 分    |                     |             |
|                      |      |                     |             |
| 1000000              |      |                     |             |
| 积分来源                 | 积分变化 | HT[m]               | 有双期 备注      |
| 签到                   | 10   | 2019-09-02 14:18:28 |             |
| 100 - 100 - 100 XV.1 | 0    | 2019-08-30 14:35:19 | 购买课程获得积分    |
| 购买课程                 |      |                     |             |

3.5【会员详情】-我的课程

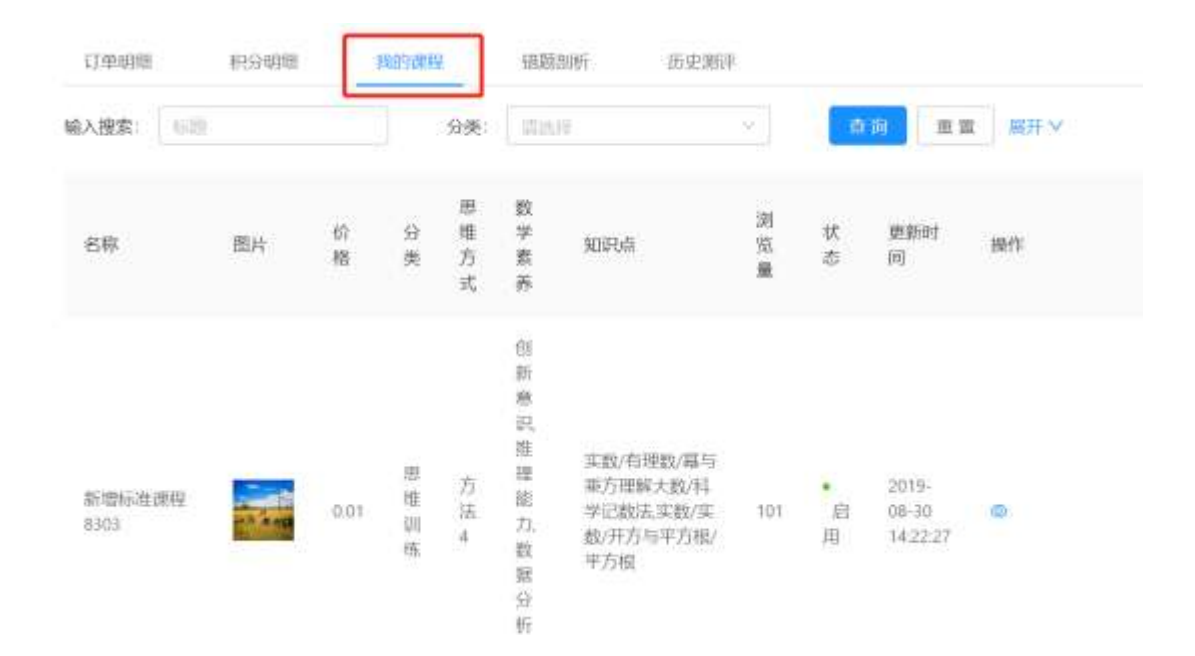

### 3.6【会员详情】-错题剖析

| 订单唱细                    | ß    | 初朝期  |    | 我的課         | 12    | 胡姬副析 历史测许                                                            |               |             |      |    |
|-------------------------|------|------|----|-------------|-------|----------------------------------------------------------------------|---------------|-------------|------|----|
| ≜入搜索:                   | - 25 |      |    |             | 城市:   | [                                                                    | 面音            | RA          | v    |    |
| 名称                      | 城市   | 44   | 题号 | 恩维方式        | 数学素 养 | 30词R-m                                                               | )对<br>95<br>篇 | 状态          | 更新时间 | 操作 |
| 流加懸岸<br>列表数据<br>8301440 | 北京市  | 2017 | ž  | 方法う         |       | 实数/有理数/幂与莱方理解大数/科学记数法实数/<br>实数/开方坛平方板/平方根,实数/实数/实数/实数的<br>运算         | 16            | •           |      | o  |
| 2019年北<br>京市中考<br>第19题  | 北京市  | 2019 | 19 | 方<br>法<br>1 |       | 相似与解直角三角形/相似/相似三角形/相似三角形<br>的定义与性质相似与解直角三角形/相似/相似三角<br>形/相似三角形的判定:三边 | 7             | •<br>启<br>用 |      | D  |

### 3.7【会员详情】-历史测评

| 订单明细    | 积分明细      | 我的课程  | 错题到析        | 历史顾评            |       |    |
|---------|-----------|-------|-------------|-----------------|-------|----|
| 输入搜索: 💿 | 资料交易的利用合作 | 更新时   | 何: [ 开始日期 - | 结束日期日           | a m m |    |
| 澎汗名称    | ļ         | Bet 2 | 野桔果等极       | 规评时间            |       | 操作 |
| 综合遗评第二  | £ 2       | c     |             | 2019-08-29 18:5 | 7:40  | ۹  |
| 综合测评第二  | £ 1       | 19 D  |             | 2019-08-29 21:0 | 6.56  | •  |

# 四、课程管理

### 4.1【素材管理】新增【视频管理】

| 向 计算机 化 化 化 化 化 化 化 化 化 化 化 化 化 化 化 化 化 化 化 | ≣ <u>A</u> am                                |
|---------------------------------------------|----------------------------------------------|
|                                             | 前式 / Webはm / 由計算時 / Webなm<br>視鏡管理            |
| South -                                     | 点击跳转到添加视频管理页面<br>wiAlga =                    |
| NUMBER OF STREET                            |                                              |
| * 25.4578 ·                                 | □ 6# 用# # #5 ₩± <mark>播放预览 编辑</mark> 删除      |
| 8 //657                                     |                                              |
| E WARTER -                                  | 2017 / 2019世時 / 2019世時 / 2019世間18月<br>初時管理添加 |
| 1791098<br>D \$4509                         |                                              |
| 890201                                      | 单选 ● ###### ### ### ● ###==###               |
| E writer -                                  | 预览视频 ← ● ◎ ◎ ◎ ◎ 移除视频                        |
| ■ 引申保確<br>A 会然管理                            | ya 💽                                         |
| A 非统议图 -                                    | and monthly interaction                      |

4.2【素材管理】新增【课程资料】

| ▲ ● ● ● ● ● ● ● ● ● ● ● ● ● ● ● ● ● ● ●   | E .                               |                           |                  |                        | 8     |
|-------------------------------------------|-----------------------------------|---------------------------|------------------|------------------------|-------|
|                                           | 后位 / 建校管理 / 常村管理 / 建校会科           |                           |                  |                        |       |
| 40年10年<br>15月1日秋<br>12日 第44首章<br>1628月1日  |                                   | <b>页面</b><br><u>文</u> 州 面 | R RH V           |                        |       |
| COLUMN 1                                  | <ul> <li>Etidi# 0</li> </ul>      |                           |                  |                        | 删除    |
| e same                                    | 2 SØ                              | 大小                        | 下较量 找去           | <b>更新的下载资料</b>         | 编辑    |
|                                           | · 新聞素材建設資料。開助展wor                 | a\$2.951 (4264            | 0                | # 2010-06-30-10-15-26  | + 80  |
|                                           | 日期上供指有                            | d015247                   | ı. • 8           | /H 2010-06-29 14:42:50 | 4 B 0 |
| ◎ 蛛网思维                                    |                                   |                           |                  |                        |       |
| economica<br>Provinsional<br>In Manadelia | ▲ □□ / #₩28 / ₽₩28 / #₩<br>课程资料添加 | <b>西利活动</b>               |                  |                        |       |
| 日 素材管理                                    | + 10                              | 的名称: 新增素材度P               | V設料(単成)語word3    | 214) ·                 |       |
| 14.001577<br>2002/2014                    |                                   | R.E.M.                    |                  |                        |       |
| ◆ 1854登现                                  |                                   |                           |                  |                        |       |
| II mittle                                 |                                   | 13.78                     |                  |                        |       |
| 田 内容管理                                    | 1.1                               |                           | <b>联文</b>   10 円 | 10 M                   |       |
| BI CIMPIE                                 |                                   |                           |                  |                        |       |

4.3【课程管理】选择【标准课程】,点击【添加】按钮,进入【添加】页面

| ▲ ● ● ● ● ● ● ● ● ● ● ● ● ● ● ● ● ● ● ● | ·=                                                      |
|-----------------------------------------|---------------------------------------------------------|
|                                         | (2)页 / 原则读语 / 标准课程                                      |
| GHAM                                    | 初心住课样                                                   |
| 东州建筑<br>曰: 彭林首组 -                       | 编入规定: 台环 谷朱 前四甲 · · · · · · · · · · · · · · · · · · ·   |
| • MINIMI -                              | → 満部 × 和用 × 和用 ☆ 開除                                     |
| III MARIN -                             | O Elitită: 0                                            |
| 避 内容赞敬 · ·                              | 2 名称 图片 前 拉果常丹                                          |
| A 全动管理 -                                | 入税総数学し年間(初一)下税第五項相交送与平行<br>税税利用法規制規算 0.01 税用 方法 紀第8年機関規 |

4.4【添加课程页面-标准课程添加】

|                      | <b>夏</b> 文 (11) |
|----------------------|-----------------|
| 1718.4               |                 |
| +<br>Uptoad          |                 |
| 前位人                  |                 |
| ○ 知识学习 ○ 思推训练 ○ 数学素养 |                 |
| alikati . Y          |                 |
|                      | 和除入             |

| 择数学素养←                                      | 数学赛养: (13.5.6)                                              |                     |                     |                   |               |
|---------------------------------------------|-------------------------------------------------------------|---------------------|---------------------|-------------------|---------------|
| 表排序选择 ←                                     | *排序: 」這幅入                                                   |                     |                     |                   |               |
|                                             | tta: 🛄 🔾                                                    | 1                   |                     |                   |               |
|                                             | 南介: 同短入                                                     | (27字:54年)           |                     |                   |               |
| 识点添加←                                       | 知识点: 清淡川                                                    |                     |                     |                   |               |
| 关情:                                         |                                                             |                     |                     |                   |               |
| B I U S ™<br>= I □ -<br>Insect text tiere . | <ul> <li>↔ Hi Hi E</li> <li>上传课和</li> <li>课程详情添加</li> </ul> | ≡ x, x* •¶<br>呈详情图片 | Normal <sup>8</sup> | Normal * <u>A</u> | 🕷 Sans Senf 🍷 |
| B祝颜:<br>字号 名称                               | 类型                                                          | 时长                  | 描述                  | 更新时间              | 操作            |
|                                             |                                                             | 智元                  | 数据                  |                   |               |
| 程资料:                                        | 資料名称                                                        | 点击添                 | 加课程                 | <b>见版</b> ←       | 19/1          |
|                                             |                                                             | 智无                  | 假田                  |                   |               |
| 陸推荐                                         |                                                             | 添加已                 | 日有课程资料              | ध्<br>व           | 凝血已有资料        |
| 序句 名称                                       | 節片 が                                                        | 格分类                 | 浏览量                 | 更新时间              | 操作            |
|                                             |                                                             | 物天法                 | 10.101              |                   |               |
|                                             |                                                             | 添加已有                | 可课程推荐               |                   | 1840apresi (5 |
| 点击提交保存当                                     | 4前数据 ←                                                      | -                   |                     |                   |               |

注:标准课程添加成功后,可在小程序【课程】页面查看已添加

课程

| 〕 蚌尾思维                             | 18               |                                                                                    |                                   |           |          |     |     |                        |           | 8.      |
|------------------------------------|------------------|------------------------------------------------------------------------------------|-----------------------------------|-----------|----------|-----|-----|------------------------|-----------|---------|
| . 100                              | an conve<br>系列课程 | 1 / 53(89)                                                                         |                                   |           |          |     |     |                        |           |         |
|                                    | -                | 点击跳车                                                                               | 转到系列课程                            | 顶面        |          |     |     |                        |           |         |
| 5 8400 -                           | 输入器索             | -                                                                                  |                                   | 1149.     |          |     |     | 9.0                    | 0.81      | 11 V 11 |
| eymai 🗧                            |                  | V 88                                                                               | X 108 0                           | 1979      |          |     |     |                        |           |         |
|                                    |                  | n ù                                                                                |                                   |           |          |     |     |                        |           |         |
| INGON -                            | 10 s             | 8.0                                                                                | 47级                               | 数43版<br>書 | 承利出<br>約 | 推进  | 85  | mainte                 | 编辑        | 删除      |
| beltter -                          | a.               | 利增多列创业<br>4100522                                                                  | 八中國                               | 1,03.4    | 10.0     | 10  | e.e | 2019-00-30<br>30/21-38 |           | -       |
| 仁願ヨ)                               |                  | 1000                                                                               |                                   |           |          |     |     |                        |           |         |
| 标题录入 🔸                             |                  | - • 标题:                                                                            | 请输入                               |           |          |     |     |                        |           |         |
| 标题录入 ◆<br>图片上传 ◆                   |                  | - *标题:<br>图片:                                                                      | 語絵入<br>十                          |           |          |     |     |                        |           |         |
| 标题录入 ◆<br>图片上传 ◆                   |                  | - *标题:<br>图片:                                                                      | i的会入<br>十<br>Upload               |           |          |     |     |                        |           |         |
| 标题录入 •<br>图片上传 •<br>年级选择           |                  | *标题:<br>图片:<br>                                                                    | 请除入<br>十<br>Upload                |           |          |     |     |                        | y         |         |
| 标题录入 •<br>图片上传 •<br>年级选择<br>教材版本选择 | ¥ ← *            | <ul> <li>*标题:</li> <li>图片:</li> <li>- * 年级:</li> <li>教材版本:</li> </ul>              | 请破入<br>十<br>Upload<br>请选择         |           |          |     |     |                        |           |         |
| 标题录入 •<br>图片上传 •<br>年级选择<br>教材版本选择 | ¥ ← *            | <ul> <li>•标题:</li> <li>图片:</li> <li>+ 年级:</li> <li>教材版本:</li> <li>• 排序:</li> </ul> | i市喩入<br>中<br>Upload<br>市市部<br>正成部 | 课程        | 排序       | , 数 | 収値起 | <u>惑大</u> , 非          | 「「「「「「」」」 | 靠前      |

| 頭程: |    |    |    |      |      |          |     |        |      |          |
|-----|----|----|----|------|------|----------|-----|--------|------|----------|
| 5称  | 間片 | 价格 | 分类 | 思维方式 | 数学素弄 | 知识点      | 浏览量 | 状态     | 更新时间 | 操作       |
|     |    |    |    |      | 10   | 无数照      |     |        |      |          |
|     |    |    |    |      | 跳转到关 | 联标准      | 课程页 | 百 🔶    |      | Maphotez |
|     |    |    |    |      |      | COVED OF |     | Hall A | l    |          |
|     |    |    |    |      |      |          |     |        |      |          |

注:标准课程添加成功后,可在小程序【课程】-【系列课程】 页面查看已添加课程

五、内容管理

内容管理

5.1 管理后台选择【轮播管理】, 添加小程序端首页轮播图展示

【内容管理】选择【轮播管理】,点击【添加】按钮,跳转到添加轮播管理页面

| Concernment of  |   | 100 00000000  |                                      |           |      |           |             |          |
|-----------------|---|---------------|--------------------------------------|-----------|------|-----------|-------------|----------|
| ◆ BNEH          |   | 轮播管理          |                                      |           |      |           |             |          |
| 1993年後日         | * |               |                                      |           |      |           | _           |          |
| 田 内容管理          | ^ | 输入搜索:         |                                      | 英型        | 潮時推  | <u>()</u> | 10 A (11 11 | € MITE ∨ |
| 結晶管理            |   | + 36.81       | <ul> <li>✓ Ⅲ</li> <li>× Ⅲ</li> </ul> | 41# O #IR |      |           |             |          |
| 如民間棟            |   | • Elizititi • |                                      |           |      |           |             |          |
| 200020075       |   | 1004          | 1985                                 | 美型 开始     | piij | 结束时间      | 964         | 操作       |
| 2 (NV102 10C W) |   |               |                                      |           |      |           |             |          |

【添加轮播页面】- 类型选择【链接】会跳转到外链 h5 页面 类型选择【课程】【题库】、【资讯】会跳转到相关页面 【权重】数值越大,就展示在第一位

|         |                     | 世交 返回 |
|---------|---------------------|-------|
| • Kp29: | 谐枪入标器               |       |
| 图片:     | +<br>Upload         |       |
| = 起止日期: | 开始日期 - 结束日期 四       |       |
| 状态: )   |                     |       |
| 权重:     | 前指点入很2面             |       |
| 类型:     | ○ 維接 ○ 课程 ○ 题库 ○ 資讯 |       |
| 内容:     | 请输入内容               |       |

#### 5.2 管理后台选择【资讯管理】,点击【添加】按钮,添加资讯数据

| • INTER     | ····································· | 讯管理     |       |                   |          |     |                        |                                                                                                    |          |       |
|-------------|---------------------------------------|---------|-------|-------------------|----------|-----|------------------------|----------------------------------------------------------------------------------------------------|----------|-------|
| ED 18175218 | 1                                     |         |       |                   |          |     |                        | _                                                                                                    |          |       |
| 图 内的管理      |                                       | 输入激素:   | 路塘涼田  | 00 OE             | 18       | 讯进图 | 30918                  |                                                                                                    |          | MH V  |
| 10101011    |                                       | -+ 1633 | ~ 13  | 田 × 加用            | D (6)    | ¢.  |                        |                                                                                                    |          |       |
| SREE.       |                                       | • ctati | 10    |                   |          |     |                        |                                                                                                    |          |       |
| 385203      |                                       |         | IN LA | 1210              |          | 2%  | in workill             | and the second second s | in the   | 10.45 |
| 21R#3       |                                       |         | int a | 1998).            | 2        | 8   | April 194              | activity.                                                                                                    | 4.00     | (e)-  |
| <b>建用茶菜</b> |                                       |         | -     | 部/昭同刊間3里<br>1524  | 40<br>78 | 0   | 2019-08-10             | 2019-08-30                                                                                                    | • 启<br>田 | 8 0   |
| 12.66164.02 |                                       |         |       |                   |          |     |                        |                                                                                                    |          |       |
| 帮助中O        |                                       |         |       | 斯·磁曲市/唐/建<br>3522 | 間文       | 1   | 2019-08-30<br>15:22-42 | 2019-08-30<br>15:22:42                                                                                                    | • 府<br>四 | 15 D  |

|       |    | = फार्वछ | 前前大巨额       |       |       |         |            |    |
|-------|----|----------|-------------|-------|-------|---------|------------|----|
|       |    | 图片:      | +<br>Upload |       |       |         |            |    |
|       |    | 115: (   |             |       |       |         |            |    |
|       |    | 排序:      | Marx-Ball   |       |       |         | 数值, 排在量    | 前面 |
|       |    | 大型: 〇    | 離壊の下        |       | 一可选纳  | 卜链h5或者自 | 己添加图文信     | 息  |
| 课程推荐: |    |          |             |       |       |         |            |    |
| 序号    | 名称 | 商片       | 价档          | 分类    | 浏览量   | 更新时间    | 操作         |    |
|       |    |          |             | 加大的   | 题     |         |            |    |
|       |    |          | 点           | 击跳转到济 | 泰加课程页 | 面 🔶     | samarent r |    |

# 5.3【资讯推荐】,点击【资讯推荐】关联已添加的资讯数据

|                                       |      | n页 / 內部<br>资讯推荐 | a / anasa |                |             |          |            |                        |                        |       |  |
|---------------------------------------|------|-----------------|-----------|----------------|-------------|----------|------------|------------------------|------------------------|-------|--|
| ····································· | 1.00 | 输入搜索            | 4188      |                | <u>8</u> .2 |          | 11         |                        | <u></u>                | NUT V |  |
| 10.0075100                            |      | + 33/           | ~ am      | × 808          | 0 891       |          |            |                        |                        |       |  |
| 1011110<br>1011110                    |      | e itin          | 18:0      |                |             |          |            |                        |                        |       |  |
| 199.195 (F                            |      |                 | 名称        | 間片             | サ           | 推荐<br>城市 | 借費<br>代表   | 开始自制                   | 10.9E #1(VI)           | 19415 |  |
| 使用集款                                  |      |                 | 会问题增      | of the         | H.<br>Ja    | 市        | - 12<br>10 | 2019-07-20<br>10:27:29 | 2019-09-27<br>10:27:32 | C D   |  |
| STUDIO                                |      |                 |           | and the second |             |          |            |                        |                        |       |  |

|   | 単美 7 内容数 | · · · · · · · · · · · · · · · · · · · |             |     |            |    |
|---|----------|---------------------------------------|-------------|-----|------------|----|
| . | 资讯推荐     | 添加                                    |             | ×   |            |    |
|   | 输入搜索     | = XIII <del>- Manar</del>             | → 选择需要关     | 联展, | ngi.       |    |
|   | + 33     | = \$\$\$it;                           | → 选择显示的城    | क   |            |    |
| 1 | •        | - 起止日期:                               | →→→ 推荐的开始日  | 期和结 |            |    |
|   | 12       | 秋志: 🤍                                 | → 该条推荐内容的状态 | 2   |            | ×. |
|   | 10       |                                       |             |     |            |    |
|   |          | and an owned to be set of the         | 取消          | 橋定  | 2019-09-20 |    |

以上信息全部添加后,可到小程序首页【备考资讯】查看添加内容

### 5.4 新增【课程推荐】

| 10 381 | 菅田    | 8 | . 445410% |      |      | W- 27.7 | an f   | West Inc. |         |   |     |
|--------|-------|---|-----------|------|------|---------|--------|-----------|---------|---|-----|
| 图 内    | 营管理   |   | 136.86    |      |      | 他的      | Math : | nin ta    |         |   |     |
| 161    | #管理:  |   | 1.海道      | ✓ 启則 | X 原用 | 首 部称    |        |           |         |   |     |
| 35     | 1.管理  |   | 0 已选择 0   |      |      |         |        |           |         |   |     |
| 180    | 28679 |   |           |      |      |         |        |           | 推       | m |     |
| - ai   | R推荐   |   | 6         | 印    |      |         | 图片     | 价         | <b></b> | 苻 | 开始时 |

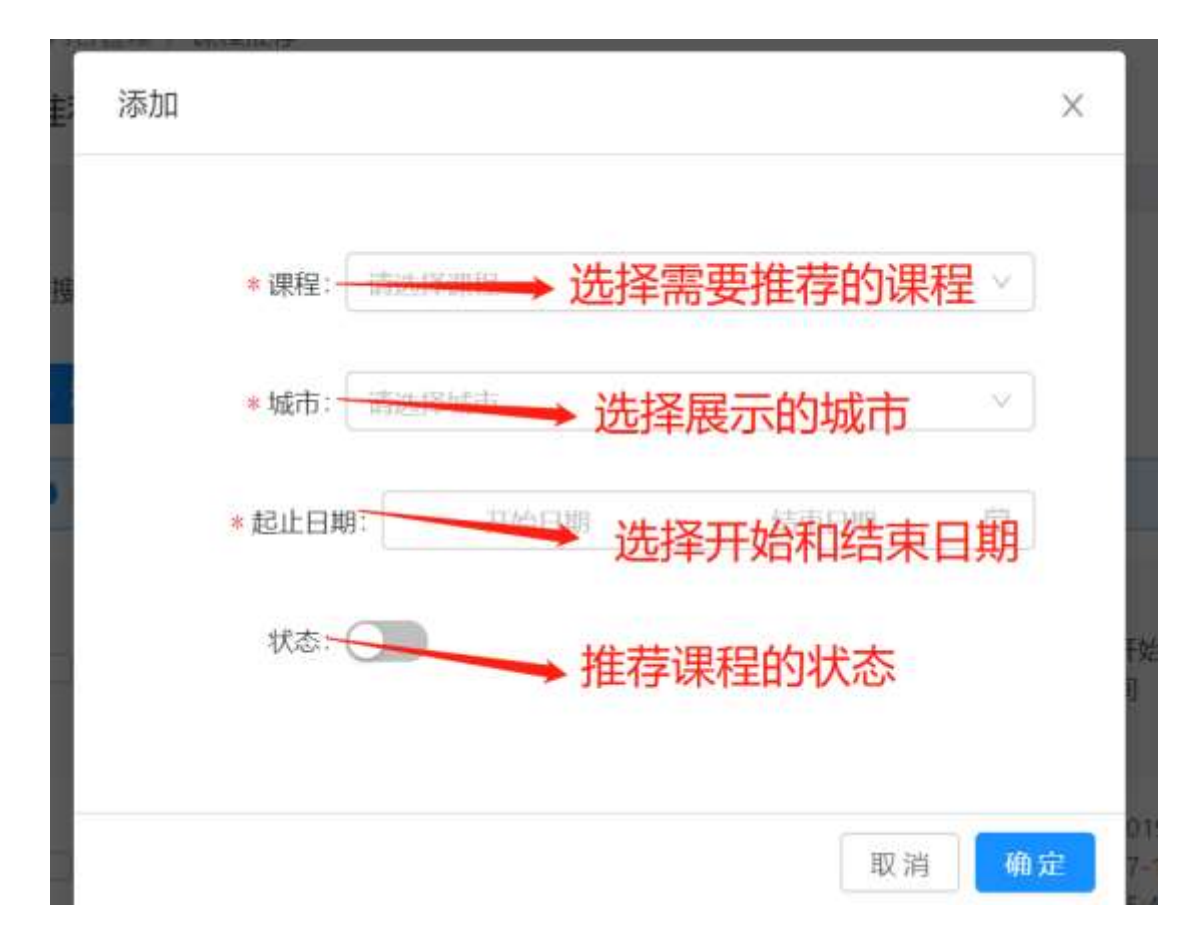

以上信息全部添加后,可到小程序首页【猜你喜欢】、学习计划【猜你喜欢】、课程【为你推荐】查看添加内容

#### 5.5 新增/编辑【使用条款】

| 88 內容管理 -   | 内的学校                                                                                                    |
|-------------|----------------------------------------------------------------------------------------------------|
| 和保管理        | B J U B 17 40 Ha Ha E E X, X <sup>1</sup> 47                                                                                   |
| angur.      |                                                                                                    |
| 1002/070    | 了解多诺                                                                                                    |
| 2011年1月     | 各國語意味的支援是CD2221年,是一個有些的政府和自然意思的構成。因此有些自然同学自然的理由自然的生活的成本方式就在方面在自然的<br>國際和政府自然的政府的自然是在全一種自然得像金融,也是在一些面积的正式的可以是多个可以自然的开发的自己可以2222 |
| N HERE      |                                                                                                    |
| 1118104 (2) | 富文本编辑                                                                                                    |
| 無助会ら        |                                                                                                    |
| III CONTRA  |                                                                                                    |
| A. 会保管理     | <b>秋</b> (7) 里田                                                                                                    |
| A 105470    |                                                                                                    |

新增/编辑成功后,可在小程序我的页面【使用条款】页面查看

5.6新增【注册协议】

| 8 19991278                 | *        | 中的市场                                                             |
|----------------------------|----------|------------------------------------------------------------------|
| 40.00155.00<br>10.00155.00 |          | BJUS 19 44 Ha Ha ⊟ ≅ xa x* +1 Aurmal * A W SansSert *<br>≞ Z ⊞ B |
| 通知算符<br>位因其存<br>时间存取       |          | heer two here 内容录入区域                                             |
| TTHENR<br>MID-DO           |          |                                                                  |
| III UMBR                   | <b>1</b> |                                                                  |
| A 会议管理                     | -        | de trè                                                           |

新增/编辑成功后,可在小程序我的页面【注册协议】页面查看

| 物的管理 个                                                                      | 输入摆放                                  | 60                             | K2:         | nan . |              | - AR 1                 | (第一日月)  |
|-----------------------------------------------------------------------------|---------------------------------------|--------------------------------|-------------|-------|--------------|------------------------|---------|
| enview.                                                                     | + 9600                                |                                | 0.000       |       |              |                        |         |
| 理論書                                                                         | 0 E385                                | 8 <b>1</b> -0                  |             |       |              |                        |         |
| wein is                                                                     |                                       | 4月                             | 66          | 10.19 | 快去           | gratientil             | 1945    |
| 19.18-73                                                                    |                                       | 11 素色的研究的立法外层面                 | 4           | 2     | • £8         | 2019-00-22 15:30:10    | 8 0     |
| 東田平設<br>1995-00                                                             |                                       | Million (c)                    |             | 28    | • .turu      | 2019-08-30 15:26:10    | a a     |
| MIDTO                                                                       |                                       | 印度会非常有效率                       | 2           | 0     | • <b>尼</b> 用 | 2019-08-30 15:01:57    | 2 0     |
| 帮助杨强<br>• 段赛                                                                | ▶ 标题                                  | 录入区域                           | 面           |       |              |                        |         |
| 和助杨题: 1000000000000000000000000000000000000                                 | ▶ 标题<br>→ 大                           | 录入区域<br>数值显示在最前                | 面           |       |              |                        |         |
| 帮助标题:                                                                       | <ul> <li>▶ 标题</li> <li>→ 大</li> </ul> | 录入区域<br>数值显示在最前                | 面           |       |              |                        |         |
| 期間标题:<br>・ 役面:<br>(状态:<br>)<br>*内容详術<br>B I U O 33 40<br>章 Z <sub>x</sub> 図 | ► 标题<br>→ 大                           | 录入区域<br>数值显示在最前<br>■ = ×, ×'・' | 五<br>Normal | •     | Normal       | ∎ <u>A</u> Mai Sans Se | erif \$ |

录入成功后,在小程序我的【帮助中心】页面查看

# 六、题库管理

题库管理

6.1 新增【题库】

【题库列表】页面,点击【添加按钮】,跳转到新增【题库】页面

| 🙆 蛛网思維                                                         |   | 10                 |              |           |                   |      |       |                  | A *    |
|----------------------------------------------------------------|---|--------------------|--------------|-----------|-------------------|------|-------|------------------|--------|
| <ul> <li>25 回転営業</li> <li>◆ 10年営業</li> </ul>                   | • | n = / 8841<br>题库列表 | lik / Binish |           |                   |      |       |                  |        |
| <ul> <li>上265398:</li> <li>11 所行政府</li> <li>12 行行政府</li> </ul> |   | 能人發展               |              | x #81 [ D | 1675: (10)<br>100 |      |       | 0H 3E            | ₩# ¥   |
| 1349000                                                        |   | 0 (2)              | 1世.0         |           |                   |      |       |                  |        |
| R CREW                                                         |   |                    | 8#           | 城市        | 96 <del>0</del>   | the: | 思维方式  | 8985             | 1961F  |
|                                                                |   |                    | MI23541831   | stareth   | 2019              | 1    | filat | 用780E力。数用5<br>双点 | 16 9 D |

6.2【题库添加】页面

题库管理添加

| = 题库名称: | 题库名称录入      |      |
|---------|-------------|------|
| 图片:     | +<br>Upload |      |
| 城市      | 北京市         | ×    |
| 年份:     | 2019        | × .] |
| 题号:     | 1           | 8    |
| 思维方式:   | 方法4         | ~    |

| = 排序:       | 5    |
|-------------|------|
|             |      |
| <i>就志</i> : | 上生   |
| 商介:         | 简介承入 |

详情:

| 59 <⊅ H1 H2 🗄 | $\equiv x_1 x_2 \equiv$           | E E I                                         | Normal * Normal                                                                  | • <u>A</u> (A)                                                     |
|---------------|-----------------------------------|-----------------------------------------------|----------------------------------------------------------------------------------|--------------------------------------------------------------------|
|               |                                   |                                               |                                                                                  |                                                                    |
| 题库详情录入区       | 域                                 |                                               |                                                                                  |                                                                    |
|               |                                   |                                               |                                                                                  |                                                                    |
|               |                                   |                                               |                                                                                  |                                                                    |
|               | ッ ↔ HL H2 E<br>= 7 @ E<br>题库详情录入区 | 99 Φ Hi Hz E E X, X' E<br>= 5 Ø B<br>题库详情录入区域 | <sup>37 Φ</sup> HL H2 E E X, X <sup>2</sup> E E •T<br><u>=</u> ζ Ω B<br>题库详情录入区域 | ッ ↔ Hi Ha E E X, X' E E ↔ Normal * Normal<br>= 7 	 □ 日<br>题库详情录入区域 |

| 点击提交按钮,添加该视频 | 点击跳转到添加已有视频页面 |
|--------------|---------------|
| 提安           | 返回 重量         |

注:题库添加成功后,可在小程序【题库】tab 列表页查看

七、系统设置

7.1【角色管理】,新增角色

【系统设置】-选择【角色管理】,点击【添加】按钮,跳转到新增角色页面

| 🖙 蛛岡思維        | T               |                        |       |                     |                     |        |          |
|---------------|-----------------|------------------------|-------|---------------------|---------------------|--------|----------|
| 1902m -       | an / se<br>角色管理 | ла / фева              |       |                     |                     |        |          |
| 1 11/2012/201 | 16.X.19.%       |                        | v ani | tte:                | •                   | * **   | IEH Y    |
|               | 0 🛱             | 818 S                  |       |                     |                     |        |          |
| EWGDYA        |                 | 角色古泉                   | 1914  | 18/28/19/           | 56900100            | 秋志     | MATE:    |
| NORMAN STREET | 0               | yau                    | yaci  | 3019-08-31 11:20:15 | 2019-08-21 17:10:28 | - 3541 | 0 0      |
| * 角色:         | 名称: 問           | 输入角色                   | 名称    |                     |                     |        |          |
| 角色            | 描述: 角           | 色描述                    |       |                     |                     | li.    |          |
| 功能            | 权限:             | □ <del>课程</del><br>□ 标 | 准课程   | 选择该角色               | 对应的权                | 限菜单    | <u>1</u> |
|               |                 | [] 系                   | 列课程   |                     |                     |        |          |
|               |                 | • 🗌 素                  | 材管理   |                     |                     |        |          |
|               | •               | 题库                     | 管理    |                     |                     |        |          |
|               |                 | 📋 測评                   | 管理    |                     |                     |        |          |
|               |                 | 内容                     | 管理    |                     |                     |        |          |
|               | •               | 订单                     | 管理    |                     |                     |        |          |
|               | •               | 会员                     | 管理    |                     |                     |        |          |
|               | •               | 系统i                    | 受置    | 1.000               | 1 . 11 . 11         |        |          |
|               | 状态: 🔘           | 禁用 🖸                   | )启用   | 大花生交                | S勾选为启<br>女          | :用, i  | 亥角色      |
|               |                 |                        | 括     | 交 返回                |                     |        |          |

角色添加成功后,可以给该角色创建管理后台账号

### 7.2【管理员列表】新增管理员

| 🔝 蛛网思維                     |      | Ξ                   |                 |     |            |        |         | A setu       |
|----------------------------|------|---------------------|-----------------|-----|------------|--------|---------|--------------|
| o motos                    | 10   | all / Sing<br>管理员列表 | 8 / 128636<br>E |     |            |        |         |              |
| 0 MT91<br>8 4690<br>9 0000 | 1.00 | · 私人祝家:<br>         | 425<br>         | ()  | Manha daya |        | н ан    | 着出く          |
| A 65537                    |      | 0 88                | 12.0            | WET | 1.22       | 2010   | e nat   | 142          |
| nessu.                     |      |                     | admin           | 86  | 29<br>20   | - 0.世程 | 95 2017 | 4196<br>0 20 |

| *用户名:              | 管理后台登录用户名                          |
|--------------------|------------------------------------|
| *密码:.              | 讀☆→ 登录密码                           |
| <mark>*</mark> 姓名: | 请输入姓名                              |
| *邮箱:               | 请输入邮箱                              |
| *联系方式:             | 请输入联系方式                            |
| 角色:                | □ 测试 □ yao □ 一组 □ 管理页 → 勾选需要分 配的角色 |
| 状态:                |                                    |
|                    | 提交返回                               |

【管理员】新增成功后,使用用户名和密码登录管理后台,可操作相应的角色菜单 7.3【知识点管理】,新增知识点

| IN MARKEDIA  |      | Anura Jandaran |
|--------------|------|----------------|
| ● 器所管理       | 20   | 和祝忌管理          |
| 🗆 æreikræ    | 20   | INVA PURMER S  |
| 重 内容情理       | 20   | + 海加一级分类       |
| 豆 订单管理       | 27.5 | 実数             |
| R 会员管理       | - 76 | 不等式            |
| ▶ 系统设置       |      | 21:58271       |
| 管理局列表        |      | 通数             |
| MILLEUM MM   |      | 三角形与四边形        |
| 角色管理         |      | 19]            |
| 知识点就理        |      | 统计句概率          |
| 10-10-Cit.   |      | 方程             |
| \$0.56-1-140 |      | · 茶味者          |

新增【知识点一级分类】

| *知识点名称: | 请输入         |  |
|---------|-------------|--|
| 图标:     | +<br>Upload |  |
| 排序:     | 请输入         |  |
| 状态:     | 問用 🕗        |  |
|         | 提交 取 淌      |  |

## 可依次添加二、三、四级分类

| 请输入名称查找 Q, |  | when crashing | 這输入名印西比 |  |          |
|------------|--|---------------|---------|--|----------|
| + 漆加二级分类   |  | + 漆加三级分类      |         |  | + 漆加四级分类 |
| 有理數        |  | 开方与平方根        | 平方根     |  |          |
| 实数         |  | 实数            |         |  |          |

7.4【基本设置】

| A 【你力】的纵似和【母羊】的超时取用、超时好历 近日奎平兹 |
|--------------------------------|
|--------------------------------|

| ■ 町中間間                                     | 4  | -               |        |          |      | 带领研研研究系统        | 2     |     |
|--------------------------------------------|----|-----------------|--------|----------|------|-----------------|-------|-----|
| A. (6.6)(51)                               |    | · 消費 234.5      | 3      | ांच हरते | 1895 | 每天能到我的          | 1983. | 105 |
|                                            | 4  | 092055048       | 8      |          |      | 初分过期规制          |       |     |
| 管理的对象                                      |    | 分型一次获得          | 1010.1 |          | 1939 | Herr California | 诸侯人,  | 10  |
| 角色簡單                                       |    | 地大都將原用          | 104.5  |          | 689  |                 |       |     |
| ALE LA BER                                 |    |                 |        |          |      |                 |       |     |
| are an an an an an an an an an an an an an | -  | _               |        |          |      |                 |       |     |
| -8468                                      | 14 | 没面              |        |          |      |                 |       |     |
| 系统日本                                       |    | ET AN ADD AND A |        |          |      | 订单评价规则          |       |     |
|                                            |    |                 |        |          |      |                 |       |     |

### 7.5【系统日志】

对小程序和管理后台的所有操作进行日志记录

| 15 million -                                                                                                    | Carraman C        |                       |                  |                |                      |        |
|----------------------------------------------------------------------------------------------------|-------------------|-----------------------|------------------|----------------|----------------------|--------|
| • MARK -                                                                                                    | 杀斑日志              |                       |                  |                |                      |        |
| C 264000                                                                                                    | The second second |                       |                  |                |                      |        |
| 1 HARDN -                                                                                                    | 输入提索              | 和描述的中国                | 化组织分词            | daman D        | 市村 三田                | 東田マ    |
| च राक≣त्व ∵                                                                                                    | mre.              | 請求力法                  | 道乐学校             | ipmu           | ciamolo()            | 操作状态   |
| A 2000 -                                                                                                    | interes .         | And Assessed          |                  | 100.00.100.000 | 10100 00 00 10 Ad 40 | 101071 |
| > 5000 ·                                                                                                    | autor.            | ALL AND TO ALL DRIVES | (Part Disease 1) | 410.10115.06   | to Grande and and    | SELDEN |
| BIRINAL CONTRACTOR                                                                                                    | admin             | 查到年春期期间               | (仲数1010年数2-2-1   | 210.70.111.162 | 2019-09-02 16:54:43  | SELECT |
| 角色质制                                                                                                    | attrum            | 南地位个数据学<br>政          | (98131)          | 210.76.115.162 | 2019-01-02 16:34:43  | HLECT  |
| SERVICES M                                                                                                    | admin             | MUTHIC PERSONNAL      | (恭敬1:]](思敬2*2*)  | 216.76.135,162 | 2019-09-02 16:34:43  | JELECT |
| 收款学典                                                                                                    | admin,            | 000940364             | (単数):()(甲数2/27)  | 210 76 115 162 | 2019-09-02 10:34:39  | SELECT |
| HADR<br>STOLES                                                                                                    | admin             | 查班#个截面子<br>数          | (単設151)          | 210.70.115.162 | 2019-09-02 163439    | SELECT |
| Construction of the local division of the local division of the lo |                   |                       |                  |                |                      |        |

7.6【数据字典】